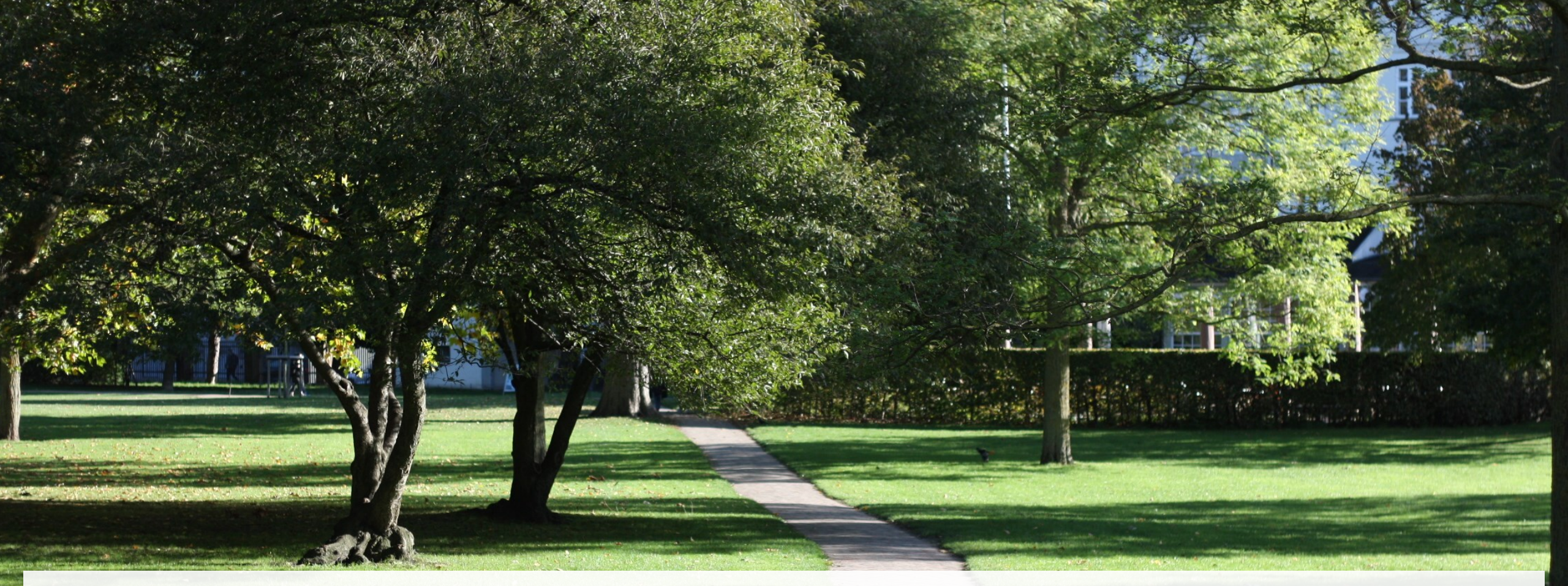

Webinar om kontraktstyring Statens Digitale Indkøb

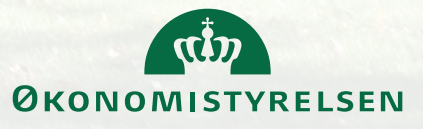

18. juni 2025

### Dagsorden

- Indflyvning til kontraktmodulet
- Oprettelse af lokale aftaler
- Kontraktstyring på lokale aftaler
- Oprettelse af lokale aftaleskabeloner
- Oprettelse af lokale rammeaftaler
- Tips & tricks
- Afrunding & spørgsmål

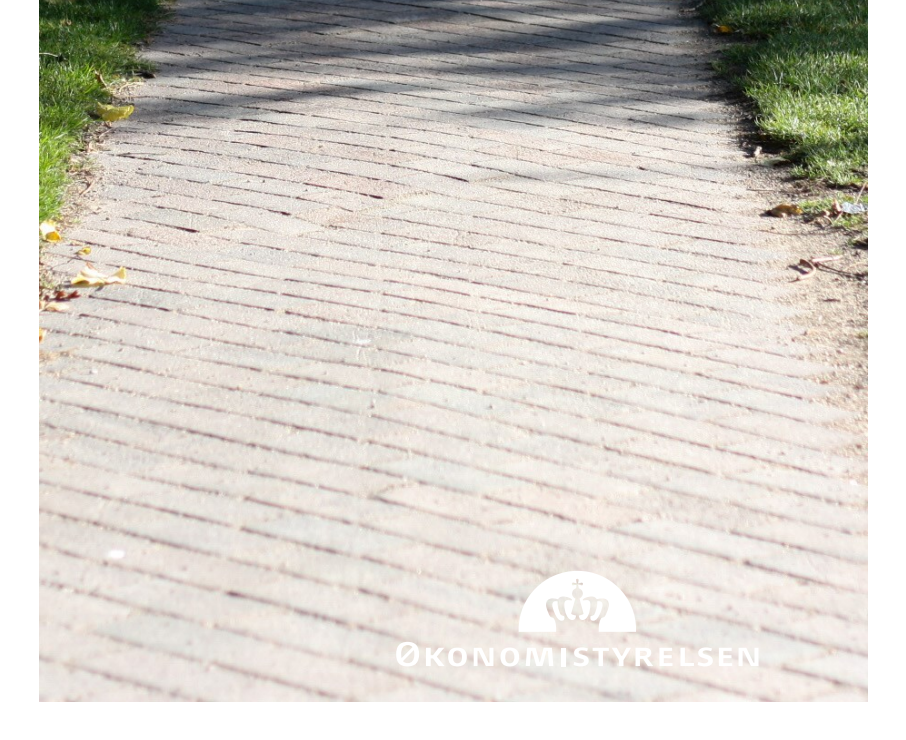

### Rammer for webinaret

- Hold mikrofon slukket
- Skriv spørgsmål i chatten
- Gennemgang vil tage ca. 1,5 time
- Pause undervejs
- Vi vil gerne høre jeres mening!
- Præsentation deles efterfølgende

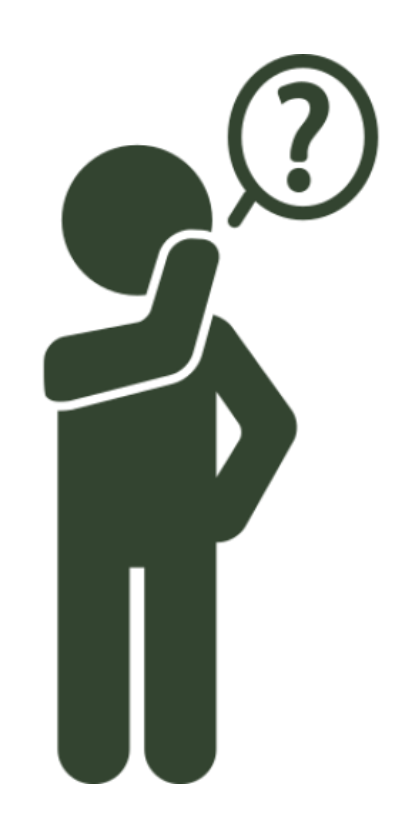

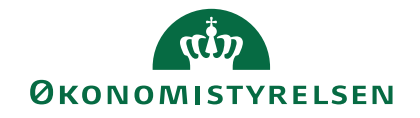

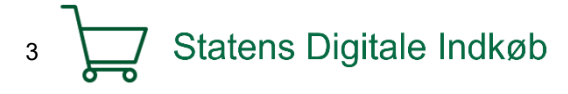

### Hvad er kontraktmodulet?

- "Kontraktbibliotek" med aftaler og rammeaftaler
- Håndtering af leverandører
- Godkendelse af kataloger
- Oprettelse af lokale skabeloner

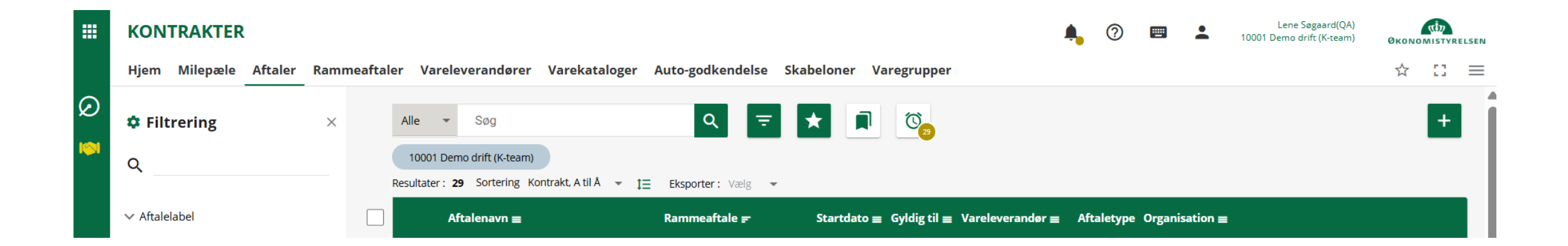

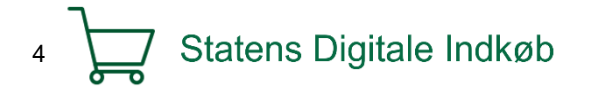

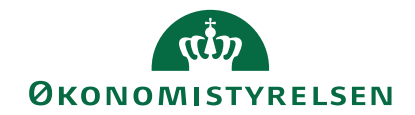

### Status på kontraktmodulet

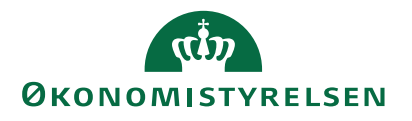

5 Statens Digitale Indkøb

## Kom godt i gang med e-handel

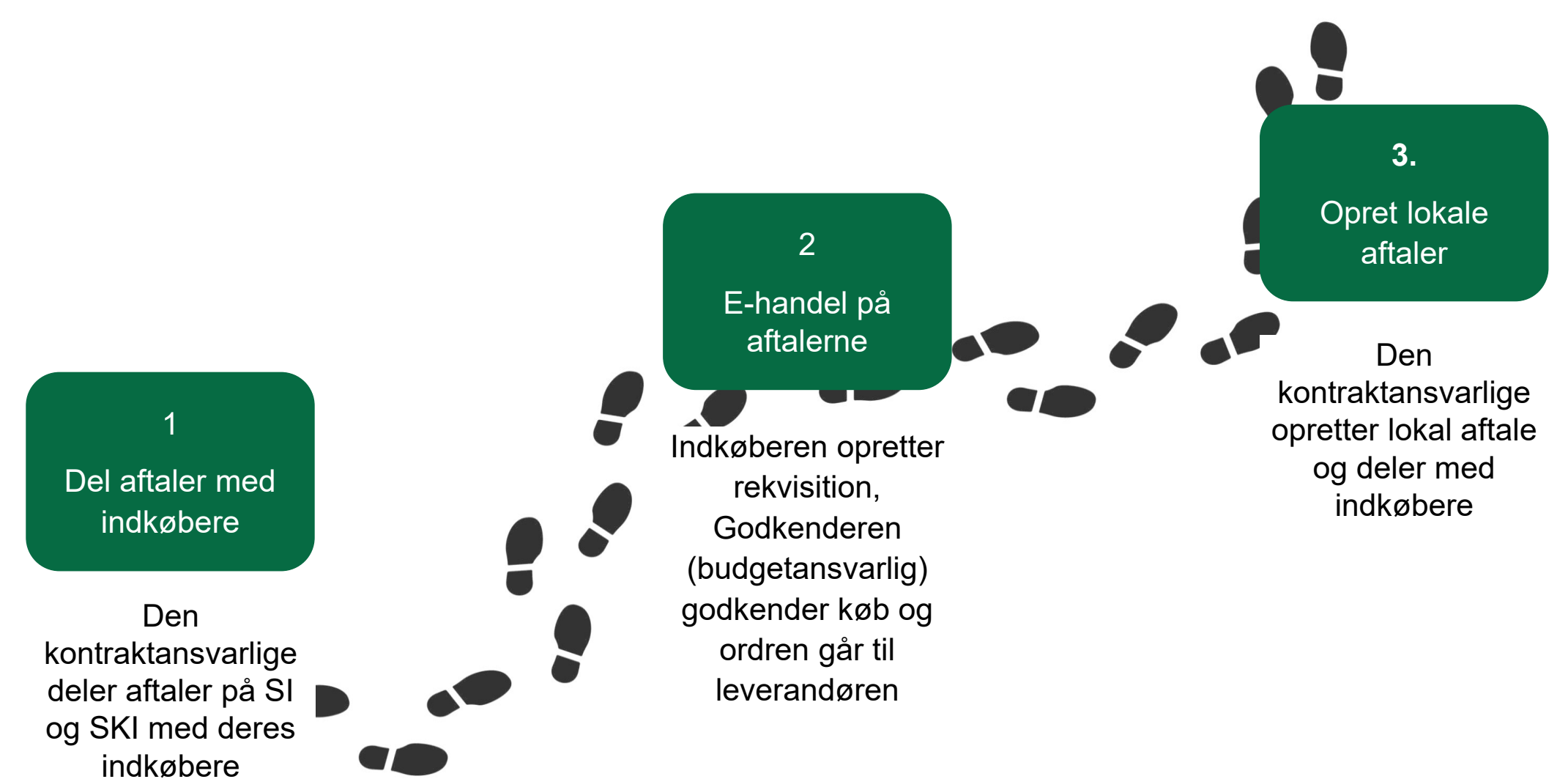

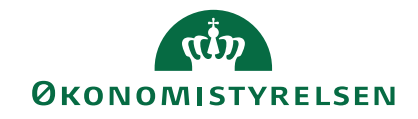

## Lokale aftaler

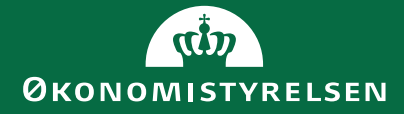

### Proces for lokale aftaler

- E-handel med en bestemt leverandør og typisk af en afgrænset sortiment af varer / ydelser.
- Bør kun oprettes hvis en vare eller et vareområde ikke findes på en SI / SKI aftale

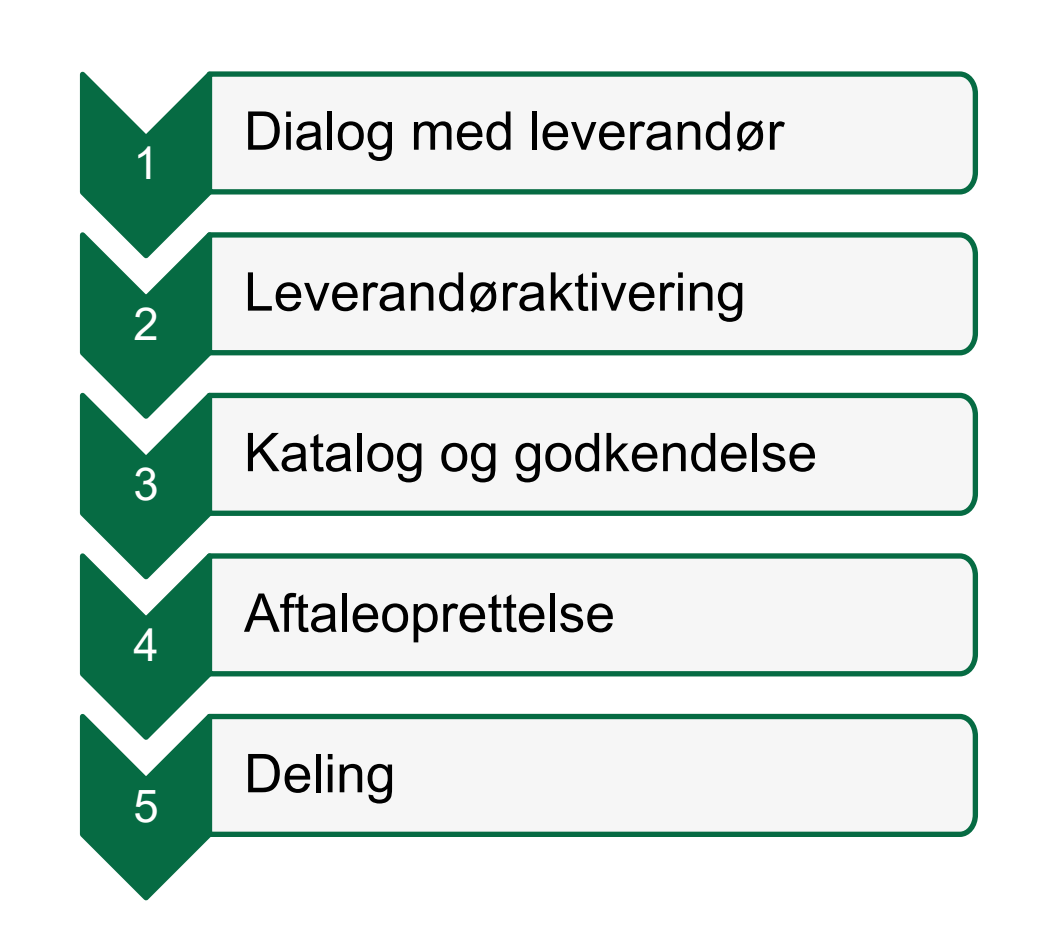

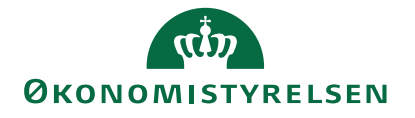

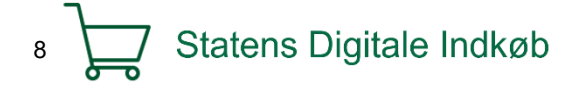

### Typer af lokale aftaler

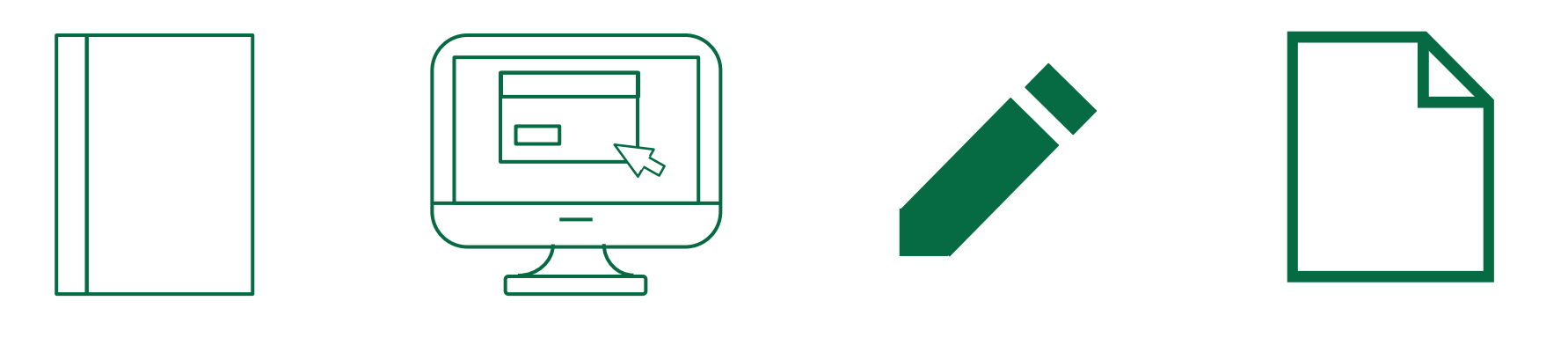

Katalog aftale Punch-out aftale Fritekst aftale

Andre aftaler (ikke e-handel)

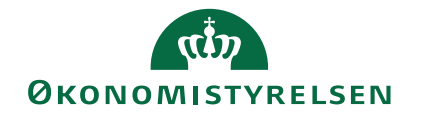

9 Statens Digitale Indkøb

#### Opret lokal aftale

Angiv følgende ved aftaleoprettelse:

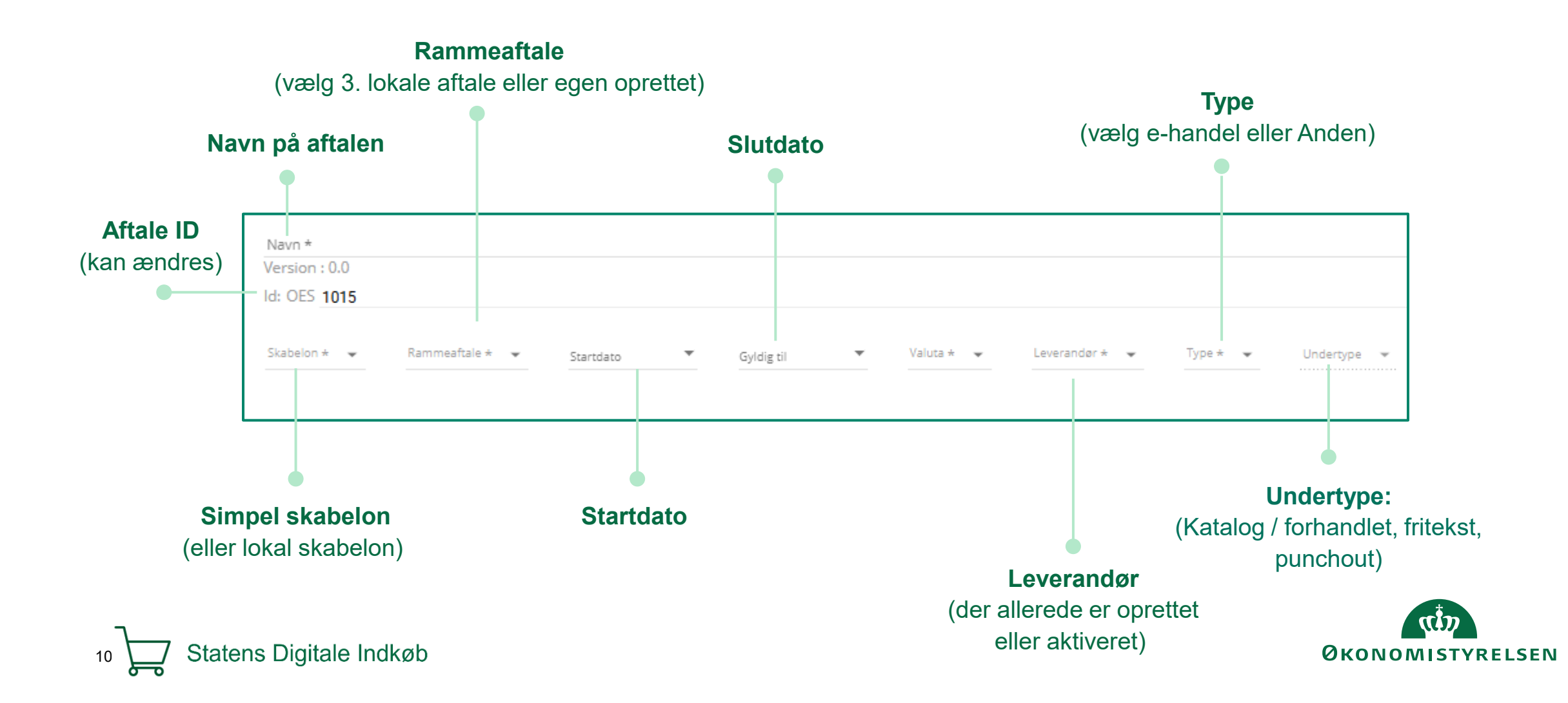

## Information på aftalen

Statens Digitale Indkøb

11

| Information om aftalen | Yderligere information om aftalen | Levering og gebyr          | Økonomistyring | Milepæle | E-katalog | Punchout | Stykliste | Tildelingsform                                 | Risikoscore |
|------------------------|-----------------------------------|----------------------------|----------------|----------|-----------|----------|-----------|------------------------------------------------|-------------|
|                        |                                   |                            |                |          |           |          |           |                                                |             |
|                        |                                   | Informati<br>Aftalelabel @ | on om aftalen  |          |           |          |           | Aftalemateriale<br>Links og ekstra materiale ⑦ | <b>)</b>    |
| Fanen                  | 'Information om aftal             | en' Medtag i com           | pliance        |          |           |          |           | Kontrakt                                       |             |
| Λ. £1                  |                                   | Om aftalen 🔇               | )              |          |           |          |           | Bilag ⑦                                        |             |
| • AT                   | aleladel                          |                            |                |          |           |          |           | Prisregulering ⑦<br>Type                       | Navn        |
| • On                   | n aftale                          |                            |                |          |           |          |           |                                                |             |
| • Lin                  | k til kontraktmateriale           |                            |                |          |           |          |           | Kontaktoplysninger<br>Kontraktansvarlig 🕖      |             |
|                        |                                   |                            |                |          |           |          |           | Kontaktpersoner                                |             |
| • Ko                   | ntraktansvarlig                   |                            |                |          |           |          |           |                                                |             |
| • Lev                  | verandøroplysninger               |                            |                |          |           |          |           | Leverandøroplysning                            | ger         |
| • Me                   | edtag i compliance                |                            |                |          |           |          |           | Kontaktoplysninger                             |             |
|                        |                                   |                            |                |          |           |          |           | Vilkår                                         |             |
|                        |                                   |                            |                |          |           |          |           | 0                                              |             |

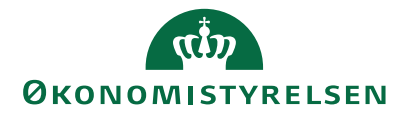

## Levering og gebyr

12 Statens Digitale Indkøb

| Information om aftalen | Yderligere information om aftalen | Levering og gebyr | Økonomistyring | Milepæle                           | E-katalog | Punchout | Stykliste        | Tildelingsform                 | Risikoscore |
|------------------------|-----------------------------------|-------------------|----------------|------------------------------------|-----------|----------|------------------|--------------------------------|-------------|
|                        |                                   |                   | Lev            | ering og retur<br>mation ⑦         | nering    |          | Fragt<br>Gebyr v | og gebyr<br>ved ordrer under ⑦ |             |
| Lever                  | ing og gebyr                      |                   | Leve           | ringsdage ⑦<br>rer på følgende dag | e:        |          | Gebyrs           | tørrelse 🗇                     |             |
| • A                    | ngiv leveringsdage                |                   | Mano           | lag<br>Bestil dagen før ir         | nde       |          | Gebyr-ı          | noms (%)                       |             |
| • G                    | ebyr ved ordrer under             |                   | Tirsd          | ag                                 |           |          | Gebyr-v          | varenummer                     |             |
| • G                    | ebyrstørrelse                     |                   | L 🗌            | Bestil dagen før ir<br>a           | nde       |          | Gebyr-U          | JNSPSC                         |             |
| • In                   | formation til bestiller           |                   | Onsd           | <b>ag</b><br>Bestil dagen før ir   | nde       |          | Fast fra         | gt/gebyr ⑦                     |             |
| • M                    | lå leverandøren opkræve ge        | ebyr              | Torso          | a                                  |           |          | Fast fra         | agt/gebyr-moms (%) ⑦           |             |
|                        |                                   |                   |                | Bestil dagen før ir<br>a           | nde       |          | Fast fra         | gt/gebyr-varenummer            | 0           |
|                        |                                   |                   | Freda          | ng                                 |           |          | Fast fra         | gt/gebyr-UNSPSC ⊘              |             |
|                        |                                   |                   | Larda          | Bestil dagen før ir                | ide       |          | Inform           | ation til bestiller 🗇          |             |
|                        |                                   |                   | Lorda          | 0                                  |           |          |                  |                                |             |

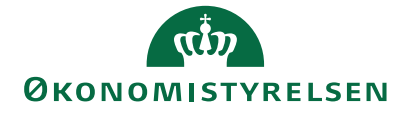

### Deling og adgang til aftale

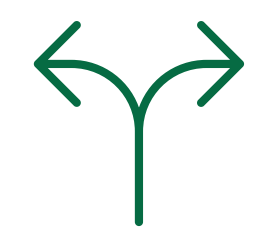

- Deling af aftale
  - Alle kontraktansvarlige har som udgangspunkt afgang til en aftale
  - For at begrænse adgang til aftaler, så ekskluderes til udvalgte brugere eller grupper
- Del med bruger / grupper for at de kan handle på aftalen fx indkøber, rekvirent

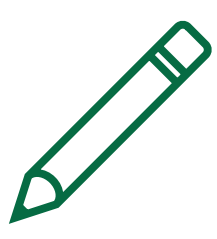

- Rettigheder
  - Alle kontraktansvarlige har redigeringsrettigheder
  - For at begrænse redigeringsrettigheder, så ekskluderes til udvalgte brugere eller grupper

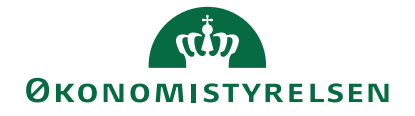

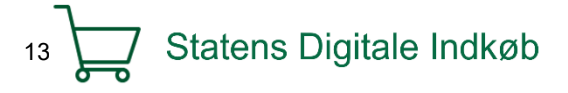

#### Demo af Statens Digitale Indkøb

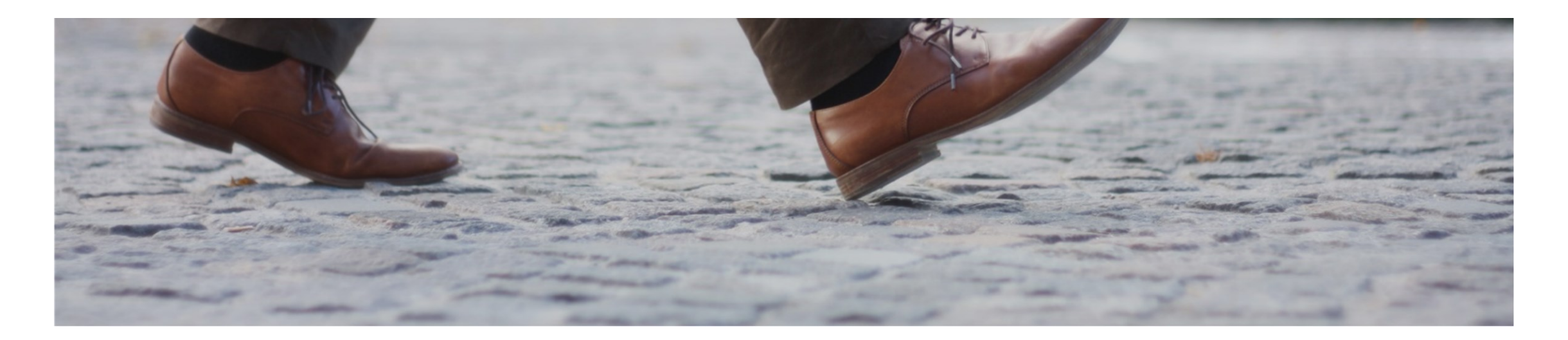

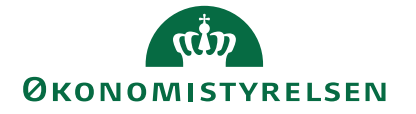

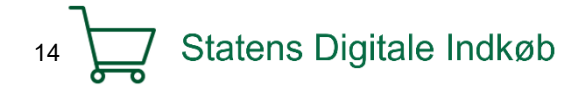

# Kontraktstyring på lokale aftaler

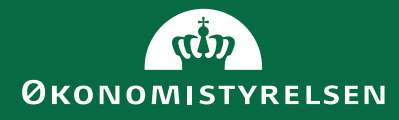

## Kontraktstyring på aftalen

#### Økonomistyring

- Følg økonomien på aftale
  - Disponeret
  - Forbrugt

#### Milepæle

- Opsæt frister for aftalen
  - Statusmøde
  - Betalingsmilepæle

| KONTRAKTER                                                                           |                                |                                |                                  |                                         |                        | •         | <b>•</b> | 10001 D   | emo drift (K-team) | CUD<br>ØKONOMISTYRELSEI |
|--------------------------------------------------------------------------------------|--------------------------------|--------------------------------|----------------------------------|-----------------------------------------|------------------------|-----------|----------|-----------|--------------------|-------------------------|
| Hjem Milepæle Aftale                                                                 | r Rammeaftaler                 | Vareleverandører               | Varekataloger                    | Auto-godkendelse                        | Skabeloner             | Varegrup  | per      |           |                    | ☆ [] ≡                  |
| <b>Test</b><br>Id: OES1014A<br>Rammeaftale Startdato<br>3.Lokale aftaler 11. jun. 20 | Gyldig til<br>125 3. dec. 2025 | Valuta Leverandør<br>DKK Abena | Type Underty<br>E-handel Fritek: | pe Status Fortrolig<br>st Aktiv Ikke fo | hedsstatus<br>ortrolig | I         | Rediger  | 2         | ■ ←                | → ×                     |
| Information om aftalen                                                               | Yderligere information         | om aftalen Level               | ring og gebyr                    | Økonomistyring                          | Milepæle               | E-katalog | Punchout | Stykliste | Tildelingsform     | Risikoscore             |

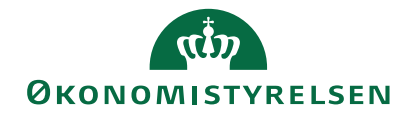

### Økonomistyring

| nformation om aftalen Yderligere information om aftalen Levering og gebyr Økonomisty                                                                                                    | yring Milepæle E-katalog Punchout Stykliste Tildelingsform                                                                                                    | Risikoscore |
|----------------------------------------------------------------------------------------------------|----------------------------------------------------------------------------------------------------|-------------|
| <ul> <li>Disponeret beløb<br/>Ordrer, som ikke er varemodtaget</li> <li>Forbrugt beløb<br/>Ordrer, som er varemodtaget og fakturaer, hvor aftaletitel<br/>er påført i ordrelinjer</li> <li>Tilgængelig beløb (restbeløb)<br/>Hvis du påfører kontraktværdi vil restbeløb blive<br/>beregnes på baggrund af disponeret og forbrugt værdi<br/>(oplyst i både DKK og %)</li> <li>Grænseværdi for nyt udbud<br/>Angiv forbrugsgrænsen målt op imod kontraktværdi, og<br/>den kontraktansvarlige modtager en mailnotifikation, når<br/>grænsen er nået.</li> </ul> | Anslået kontraktværdi ③         Primo postering (tidligere forbrug) ④         Disponeret beløb ③         ☑ Vis ordre         Forbrugt værdi ④         Ø DKK         ☑ Vis fakturaer         Tilgængelig beløb (restbeløb) ③         Ø DKK         Tilgængelig % ④         Ø         Grænseværdi for nyt udbud i % ④ |             |
|                                                                                                    |                                                                                                    |             |

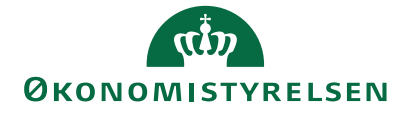

#### Milepæle

| nformation om aftalen                                                                                                    | Yderligere information om aftalen                                                                                                    | Levering og gebyr                                                                                                    | Økonomistyring       | Milepæle                                                                                | E-katalog                      | Punchout | Stykliste | Tildelingsform | Risikoscore |
|----------------------------------------------------------------------------------------------------|----------------------------------------------------------------------------------------------------|----------------------------------------------------------------------------------------------------|----------------------|-----------------------------------------------------------------------------------------|--------------------------------|----------|-----------|----------------|-------------|
| <ul> <li>Milep<br/>Oprefalle m</li> <li>Udløi<br/>Opref<br/>genfc</li> <li>Frist<br/>Opsa<br/>om bi</li> <li>Milepæle<br/>rammeaf</li> <li>Notifikativaktivitete</li> </ul> | <b>Dæle</b> t milepæle på frister, statusr         nilepæle på alle aftaler under <b>bsnotifikationer</b> t udløbsnotifikation, fx hvis a         orhandles inden udløb <b>for rettidig forlængelse</b> et frist og få en notifikation, fr         rug af option         e kan sættes op på de enkel         ftaler         oner stoppes ved at slette der øverst til højre | nøder eller andet<br>er fanen Milepæle<br>aftalen skal<br>når I skal give bes<br>te aftaler og<br>en under 'Klokke<br>②  🏩 | t og se<br>s<br>sked | Milepæle<br>Milepæle ③<br>Milepæl ⑦<br>Udløbsnoti<br>⑦<br>Frist for re<br>Optionsperiod | ifikation<br>ttidig forlængels | 5e       |           |                |             |
| 18 Sta                                                                                                    | atens Digitale Indkøb                                                                                                    |                                                                                                    |                      |                                                                                         |                                |          | Q         |                | RELSEN      |

#### Demo af Statens Digitale Indkøb

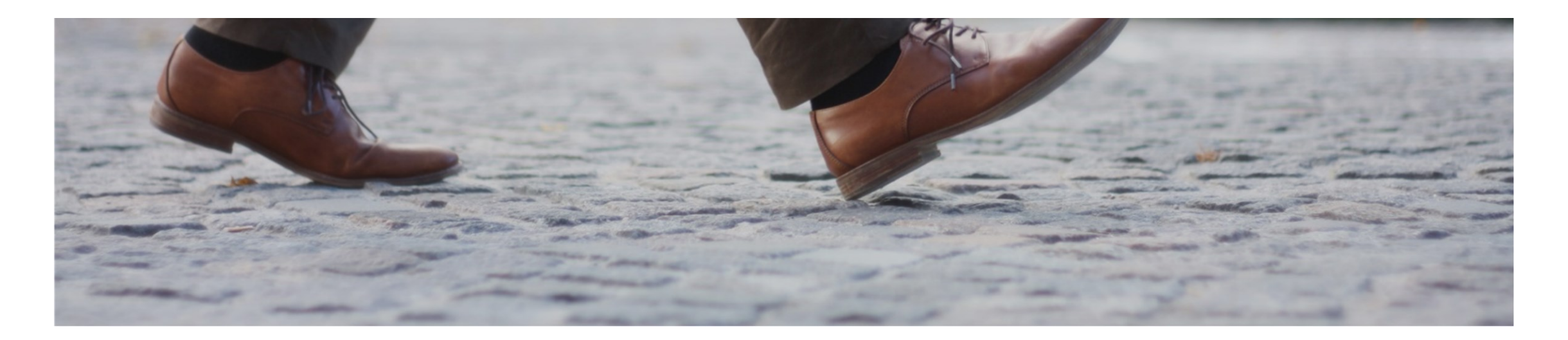

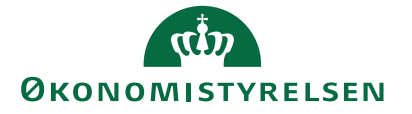

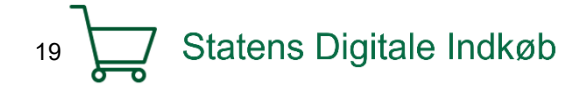

## Opret aftaleskabelon

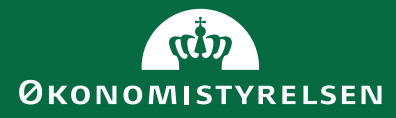

#### Opret lokal aftaleskabelon

#### Opret lokal skabelon på +

- 1. Vælg nedarvning fra simpel skabelon
- 2. Skjul eksisterende felter / fane
- 3. Opret nye felter fx dropdown med områder / enheder (Man kan filtrere på feltet i filtreringspanelet efterfølgende)
- 4. Del lokal skabelon med "Organisation og Underorganisationer"
- 5. Del redigeringsrettigheder til lokal skabelon til relevante kollegaer

#### Vi anbefaler én lokal skabelon med færre felter samt relevante nye lokale felter

OBS! Fjern evt. deling af simpel skabelon, så jeres brugere kun kan vælge lokal skabelon

Se miniguide her: <u>https://oes.dk/media/hkyhmoab/mini</u> guide-statens-digitale-indkoeb-<u>opret-lokal-aftaleskabelon.pdf</u>

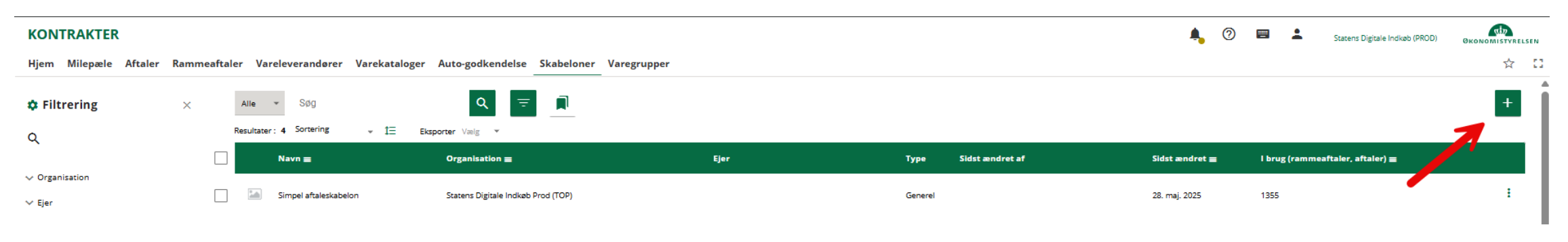

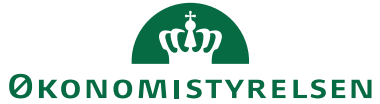

#### Rediger skabelon

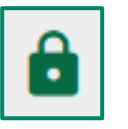

Fjern felter ved at ekskludere dem fra institution

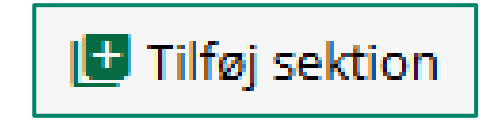

Tilføj felter ved at tilføje sektion

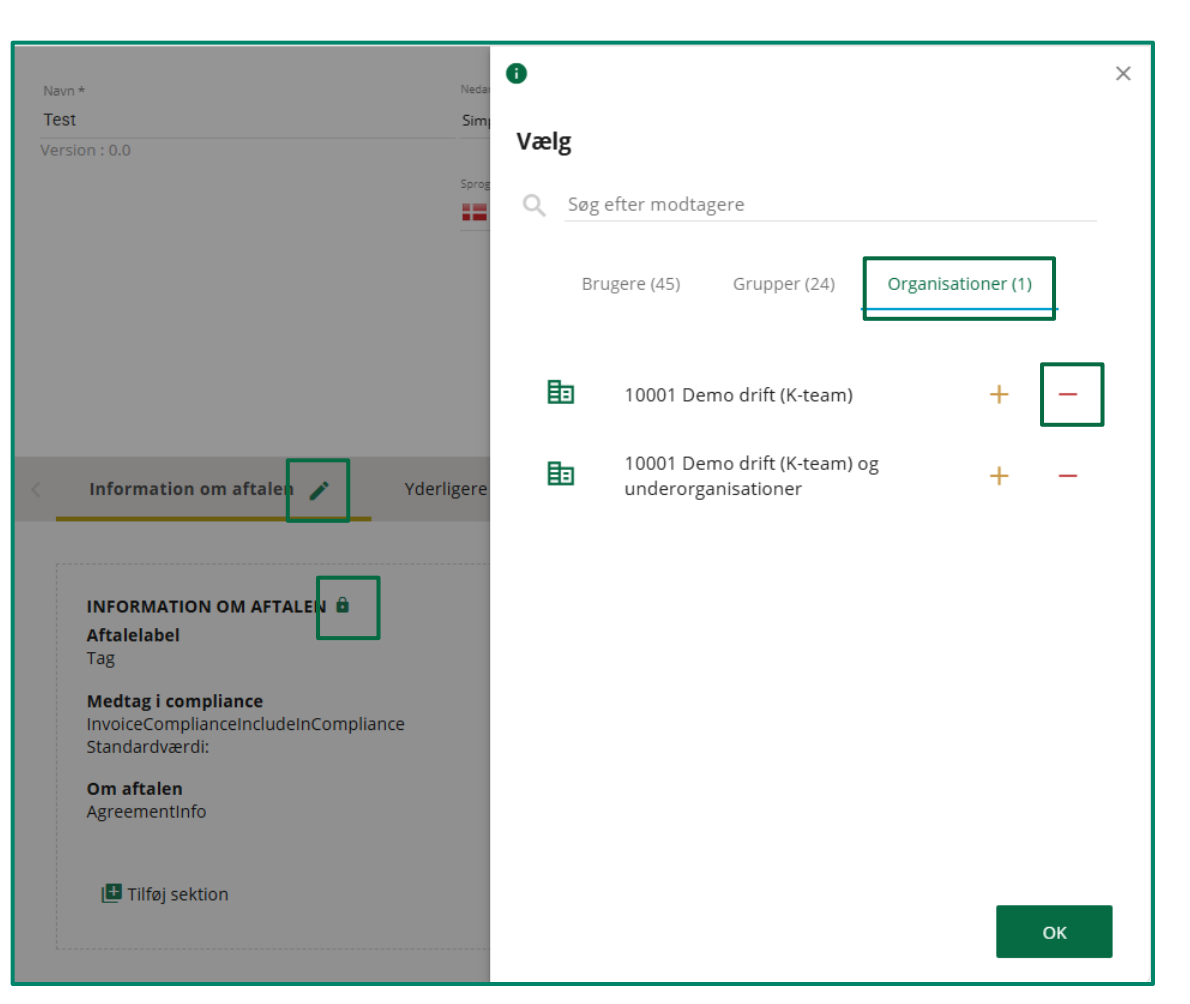

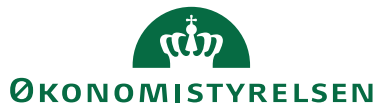

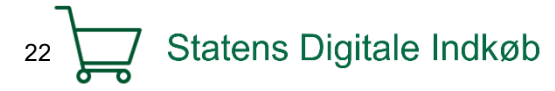

#### Demo af Statens Digitale Indkøb

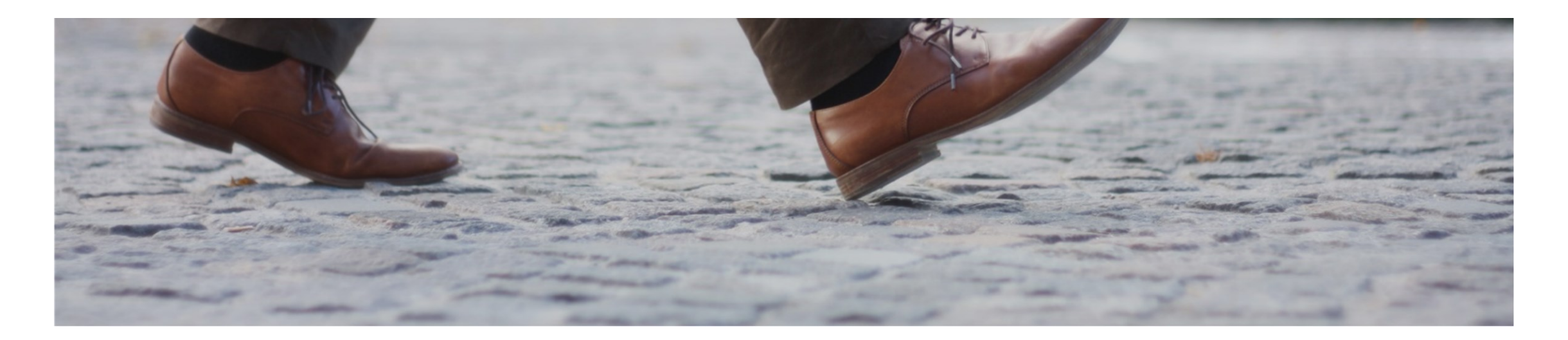

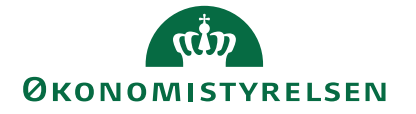

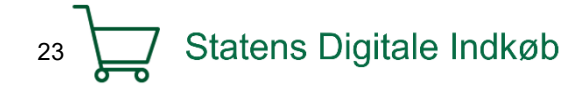

## Rammeaftale

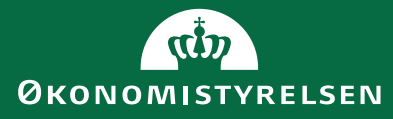

#### Rammeaftale

#### Det er ikke obligatorisk at oprette en rammeaftale

**Rammeaftale** er en overordnede aftale for flere leverandøraftaler. Data på en rammeaftale bliver nedarvet til alle underaftaler

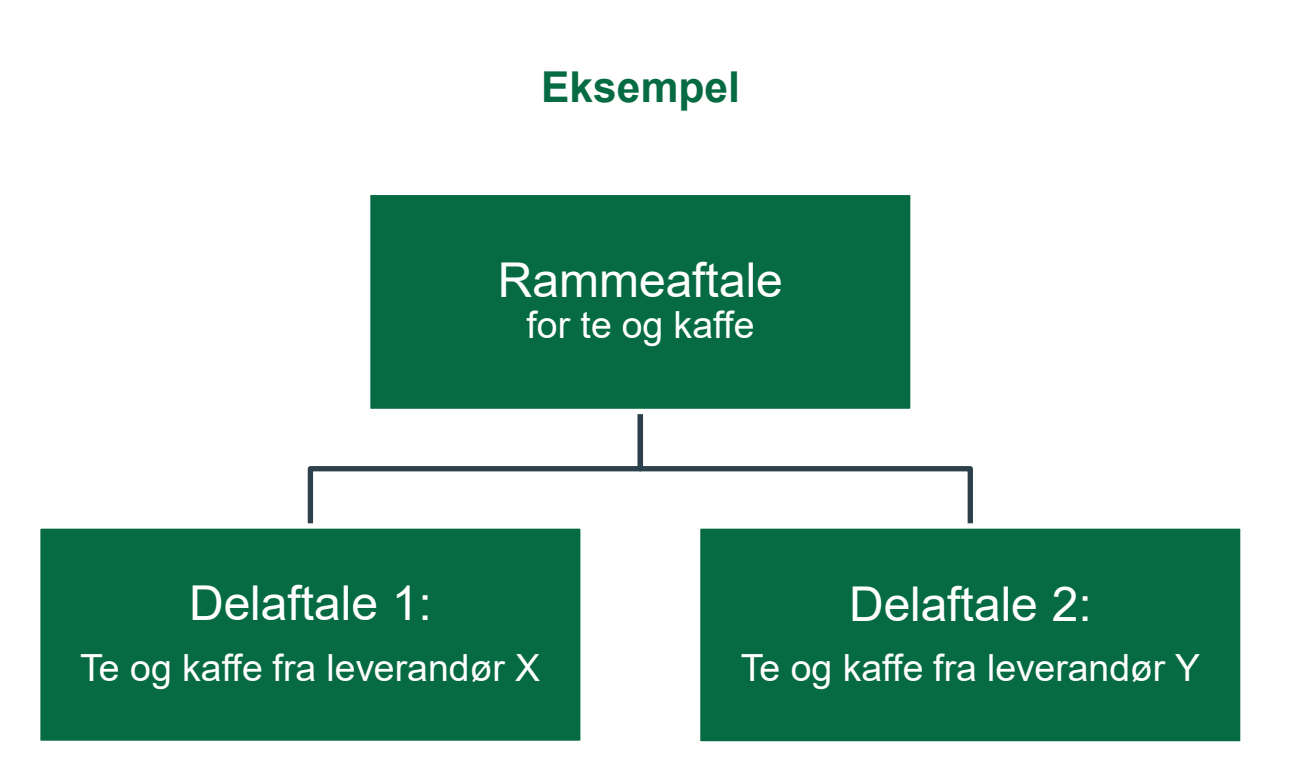

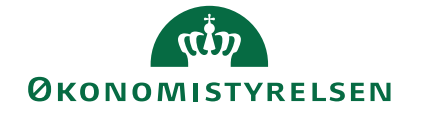

#### Opret lokal rammeaftale

#### Angiv følgende ved aftaleoprettelse:

Navn

26

- ID (kan ændres)
- Nedarvning (vælg 3. lokale aftaler)

Statens Digitale Indkøb

- Skabelon (Vælg simpel eller lokal skabelon)
- Startdato og gyldig til
- Type (vælg hovedkontrakt eller delkontrakt)

| KONTRAKTER                         |                                |                                         |                                                      |
|------------------------------------|--------------------------------|-----------------------------------------|------------------------------------------------------|
| Hjem Milepæle Aftaler Rammeaftaler | Vareleverandører Varekataloger | Auto-godkendelse Skabeloner Varegrupper |                                                      |
| Dashboard                          |                                |                                         |                                                      |
| Navn *                             |                                |                                         |                                                      |
| Version : 0.0                      |                                |                                         |                                                      |
| Id: OES 105                        |                                |                                         |                                                      |
| Vælg høvedkontrakt Vælg skabelon * | Startdato 👻 Gyldig til         | ▼ Vælg type * ▼ ▲ Aktiv  Fortrolig      | <ul> <li>Synkroniser navn med andre sprog</li> </ul> |

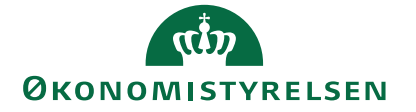

# Tips & tricks

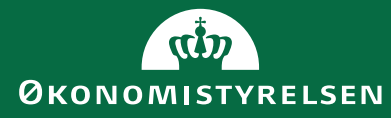

### Opsæt kontraktnummerserie

Lokal administrator kan opsætte en nummerserier for hhv. aftaler og rammeaftaler (kontrakter), og angive (start)nummer for nummerserien, samt et præ- og postfix.

Vi anbefaler følgende opsætning:

- Aftaler
  - Præfix: institution fx ØS
  - Nummer: 1000
- Kontrakter (rammeaftaler):
  - Præfix: institution fx ØS
  - Nummer: 100

|   | ADMINIST                                                                  | ATION     |               |          |                   |         |                 |         |  |  |  |
|---|---------------------------------------------------------------------------|-----------|---------------|----------|-------------------|---------|-----------------|---------|--|--|--|
|   | Hjem Bruger                                                               | e Grupper | Organisatione | r Dataad | ministration      | Dokun   | nentregler      |         |  |  |  |
| Ø | <b>b</b> 10001 D                                                          | emo dri   | ft (K-team)   |          |                   |         |                 |         |  |  |  |
| - | Organisation                                                              | Nummerse  | rier Adress   | er Akti  | vitetsnotifikatio | oner    | Yderligere info | rmation |  |  |  |
|   | Nummerserier<br>Her administreres nummerserier for den givne organisation |           |               |          |                   |         |                 |         |  |  |  |
|   | Туре                                                                      |           | Præfix        | Nummer   | Kladde            | Postfix | Låst            |         |  |  |  |
|   | Ordrer                                                                    |           | DEMOST        | 56       | 179               |         |                 |         |  |  |  |
|   | Kontrakter                                                                |           | OES           | 105      |                   | К       |                 |         |  |  |  |
|   | Aftaler                                                                   |           | OES           | 1014     |                   | А       |                 |         |  |  |  |

Se miniguide her: <u>https://oes.dk/media/dubpt3ko/miniguide-opsaet-kontraktnummerserie-sdi-oekonomistyrelsen.pdf</u>

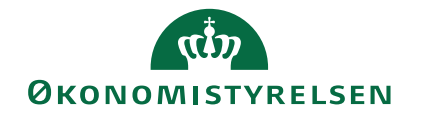

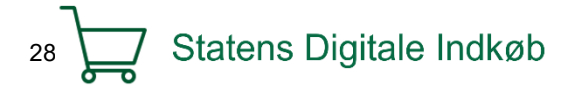

### Roller i kontraktmodulet

#### 'Rollen Kontraktansvarlig'

- Kan oprette og administrere aftaler
- Godkende kataloger og udstille hele eller dele af kataloger til relevante brugere i egne organisationer
- Kan opsætte dokumentregler
- Oprette og redigere lokale skabeloner
- Er ansvarlig for at dele SKI og Statens Indkøbsprograms kataloger til egne brugere

#### Rollen 'Opret aftale'

- Kan oprette og administrere aftaler
- Kan dele hele eller dele af kataloger til relevante brugere i egne organisationer

#### Rollen 'Se alle aftaler' (Adgang aftaler)

- Kan tilgå og se information på delte aftaler
- Hvis den kombineres med udførende roller fx indkøber og rekvirent kan man handle på aftaler man kan se

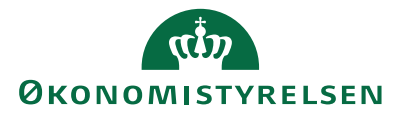

### Tips til overblik af aftaler

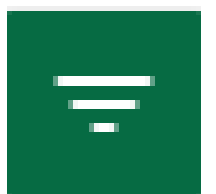

#### Brug filtrering til at få overblik over:

- Aftalelabel
  - Alle aftaler der er omfattet af bekendtgørelsen
  - Den statslige indkøbskaskade
- Se hvilke aftaler der er delt
  - I organisationen via Læseadgang org.
  - Med specifikke brugere via Læseadgang
- Brug funktionen "vend filter"

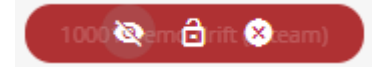

#### Lav din egen rækkefølge i filtreringspanelet

 $\times$ 

🕸 Filtrering

#### Konfigurer

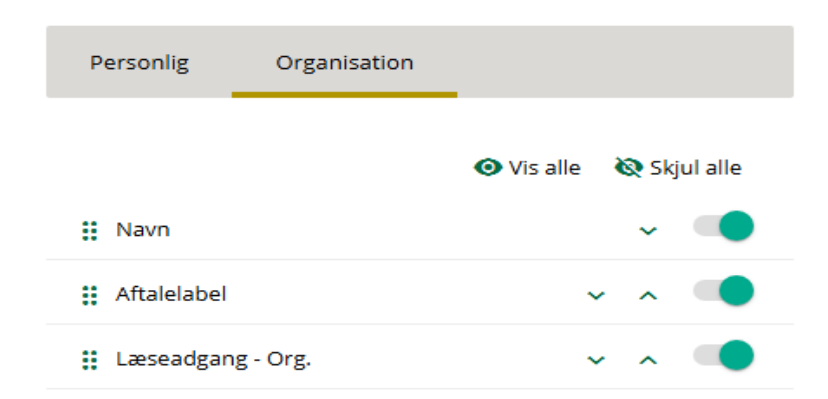

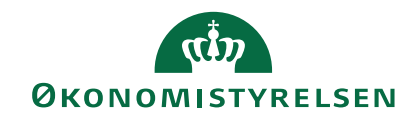

#### Opret eget filtre

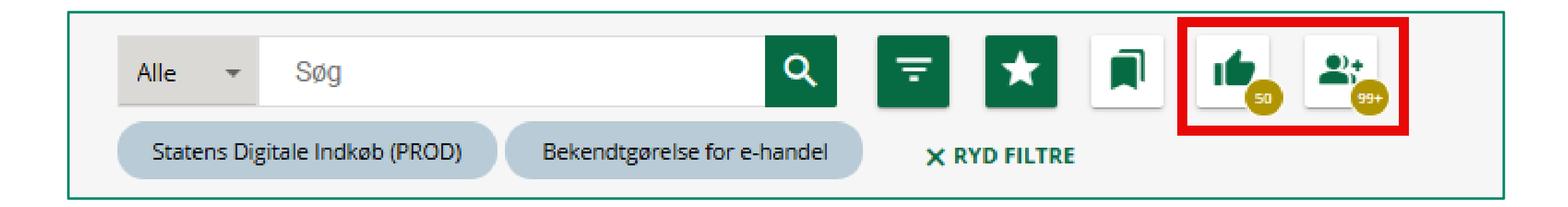

#### Gem din søgning og få nem genvej

Det kunne fx være på udløbne aftaler, så man husker at gøre den inaktive.

Økonomistyrelsen har oprettet et filter med aftaler indbefattet i bekendtgørelsen

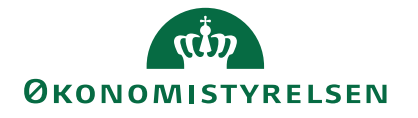

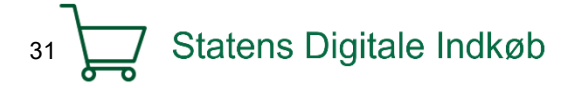

# Afrunding & spørgsmål

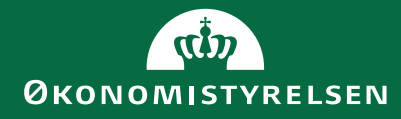

## Hjælp os med at arbejde videre med kontraktmodulet

Tag et foto af QRkode til Mentimenter og giv dit svar

#### Join at menti.com – use code 7730 6628

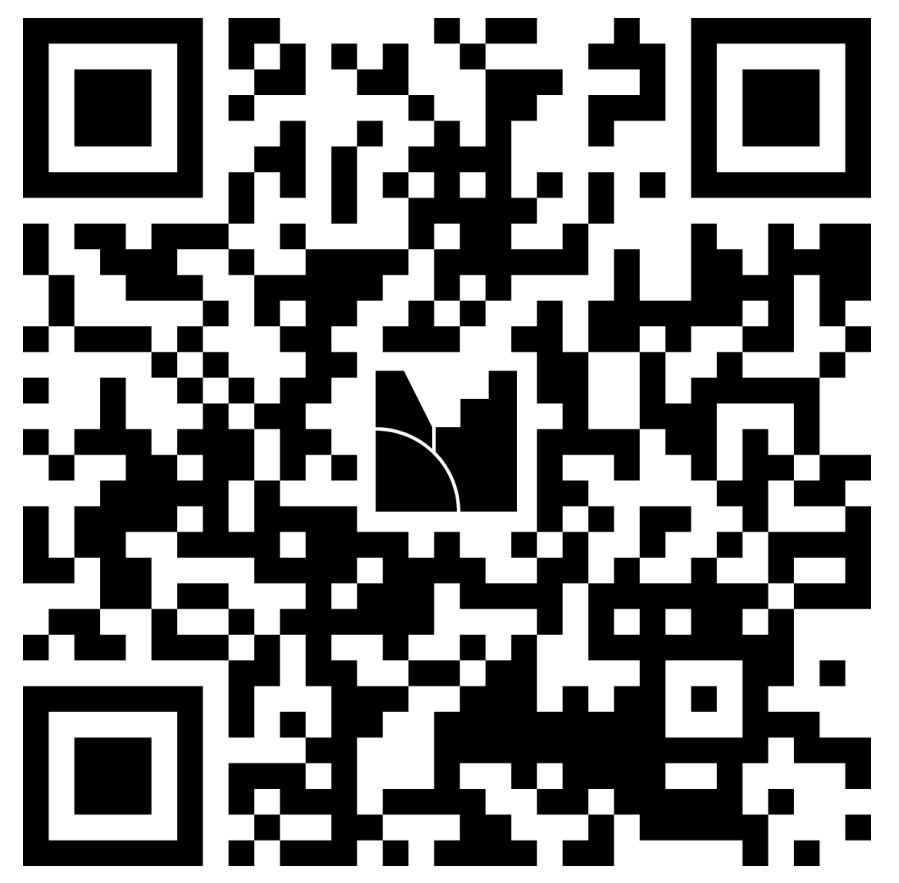

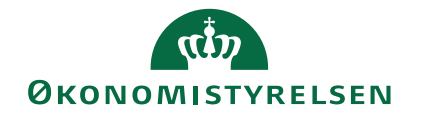

33 Statens Digitale Indkøb

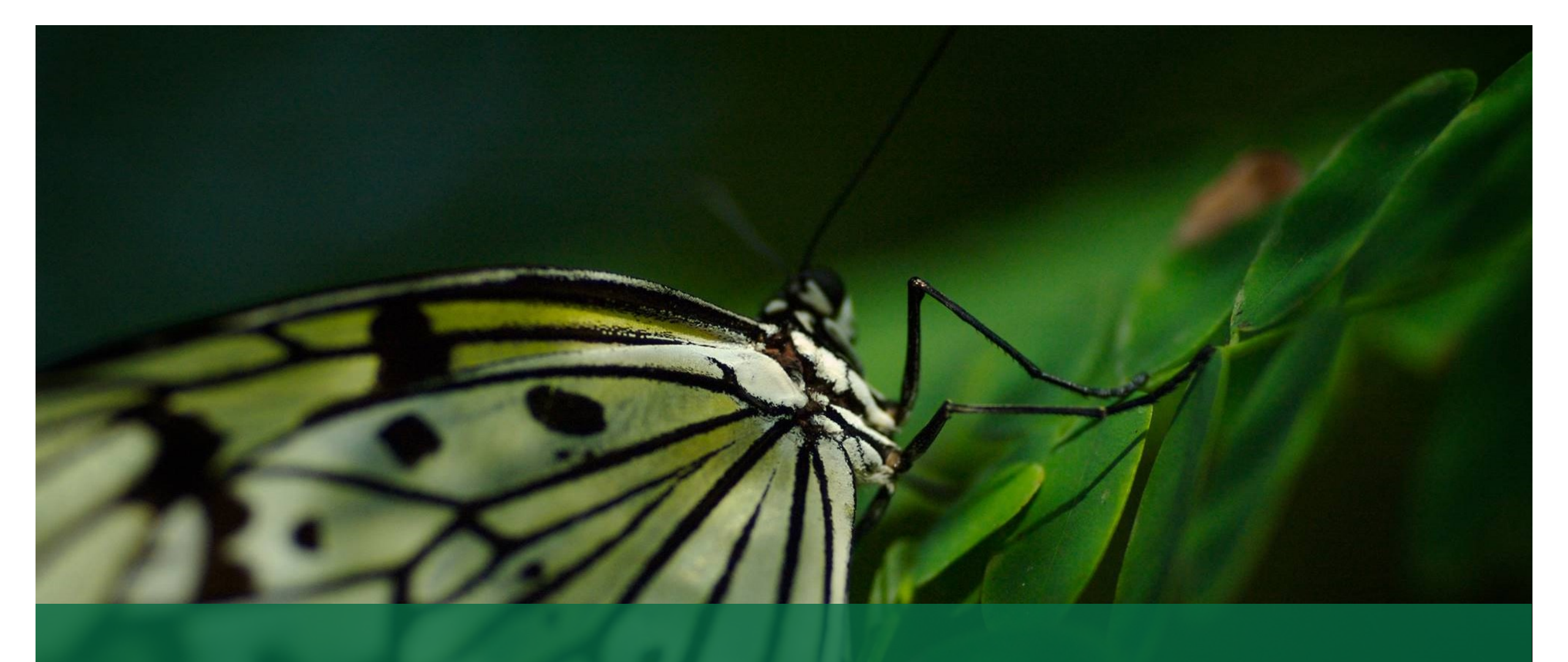

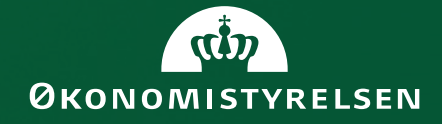